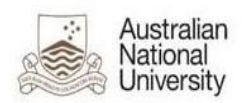

## **Echo360 Lecture Recording – Recording Control**

| Authen                                                                                                    | tication                                                                                                    |
|----------------------------------------------------------------------------------------------------|----------------------------------------------------------------------------------------------------|
| Prior to accessing the Echo360 Control Web interface, you will have to login to the <b>Echo360 Lecture Recording</b> system. | Wattle » Echo360 Lecture Recording launch » Manual venue selection » COP T Copland Theatre  This venue has been upgraded to Echo360 ALP. For more                    |
| <b>Recording</b> icon on the desktop.                                                                                        | information, please refer to the <u>room migration schedule</u> and <u>new lecturer interface overview</u> .                                                         |
| Echo360 Lecture Recording Interface                                                                                          | Launch Echo360 Lecture Recording interface                                                                                                    |
| You will see the ANU Federation Login page.                                                                                  | ANU Federation Login                                                                                                    |
| a. Enter university ID and ISIS/HORUS password.                                                                              | You are accessing the site AttributeContract                                                                                                    |
| b. Select <b>Continue</b> to proceed                                                                                         | This site has asked that you log in and you have chosen Australian National University as your home institution. Please login with your Uni ID and password. Uni ID: |
|                                                                                                    | Password:                                                                                                    |
|                                                                                                    | <ul> <li>Don't Remember Login</li> <li>Clear prior granting of permission<br/>for release of your information to this<br/>service.</li> </ul>                        |

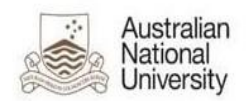

When you log in for the first time, an information release consent page will appear. Select your preferred option.

You are about to access the service: AttributeContract

| PingConnectNameID                                                      | a358582@anu.edu.au                           |
|------------------------------------------------------------------------|----------------------------------------------|
| PingConnectemail                                                       | a358582@anu.edu.au                           |
| auEduPersonPreferredGivenName                                          | Active                                       |
| givenName                                                              | Active                                       |
| surname                                                                | Lecturer                                     |
| uid                                                                    | a358582                                      |
| Select an information release consent durati                           | ion:                                         |
| I agree to send my information this tir                                | ne                                           |
| Ask me again if information to be provid                               | ed to this service changes                   |
| <ul> <li>I agree that the same information will<br/>future.</li> </ul> | be sent automatically to this service in the |
| Do not ask me again                                                    |                                              |
| • I agree that all of my information will I                            | be released to <b>any</b> service.           |
| This setting can be revoked at any time with                           | the checkbox on the login page.              |
| Reject                                                                 | Accept                                       |
|                                                                        |                                              |

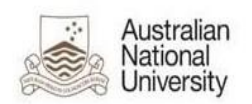

## **Echo360 Lecture Recording – Recording Control**

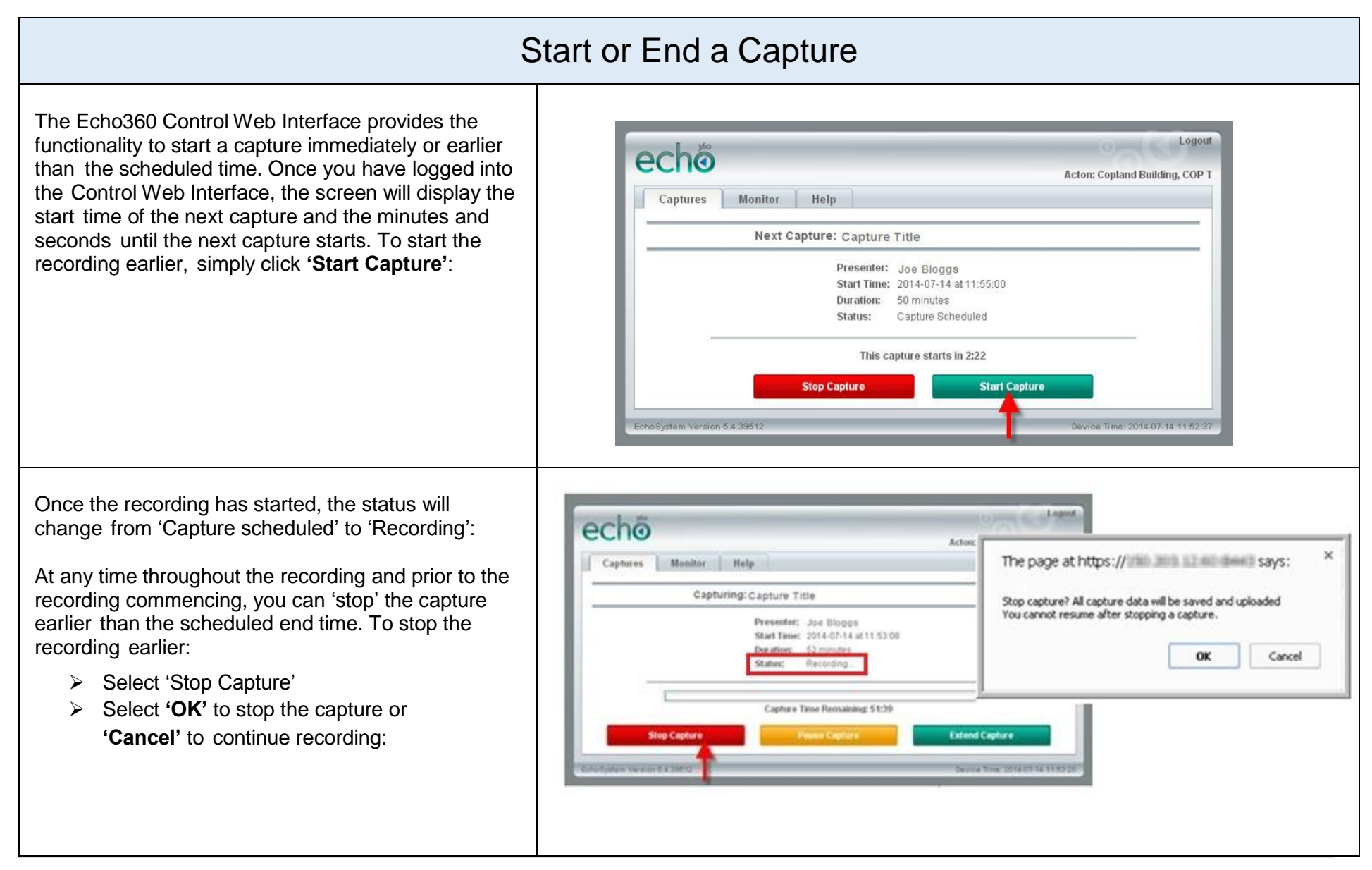

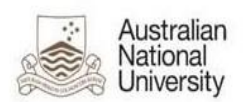

## **Echo360 Lecture Recording – Recording Control**

## Pause and Re-start a Recording The Echo360 Control Web Interface provides the functionality to pause and re-start a capture. Once you echö have logged into the Control Web Interface and the Actor: Conland Building, COP Captures Monitor Help recording has commenced, you can pause the recording Capturing: Capture Title by selecting 'Pause Capture'. This will change the status Presenter: Joe Bloggs displayed on the interface to 'Paused'. Start Tene: 2014-07-14 #11-52:00 Duration: 52 minutes Craterio Decording To resume the recording, simply select 'Resume Capture Time Remaining 51:3 Capture'. This will change the status displayed on the interface back to 'Recording'. The Echo360 Control Web Interface provides the functionality to extend **individual recordings** by a user Lonott echo defined number of minutes. To extend the recording. The page at https:// savs Actor: Conland Building, COP simply select 'Extend Capture'. This will launch a pop up How many minutes would you like to extend the canture by Captures Monitor 177 window, allowing you to record the number of minutes for Cap OK Cancel which you would like to extend the capture by and select **'OK'**. Presenter: Joe Blogg Start Time: 2014-07-14 at 11:53:08 Duration: 52 minutes Recording Status: If you select 'OK', the capture will be extended and the following message will appear: Capture Time Remaining: 51:39 The page at https://www.and.u.and.u.and Stop Capture Extend Capt Capture extended by 10 minutes. Prevent this page from creating additional dialogs. Note: As scheduled recordings always take precedence, you will not be able to extend OK beyond the start time of the next scheduled recording